## 1. Prijava na portal i uređivanje podataka

Na stranici Inicijative (inicijativazamlade.hup.hr) kliknuti na PARTNERSKE TVRTKE.

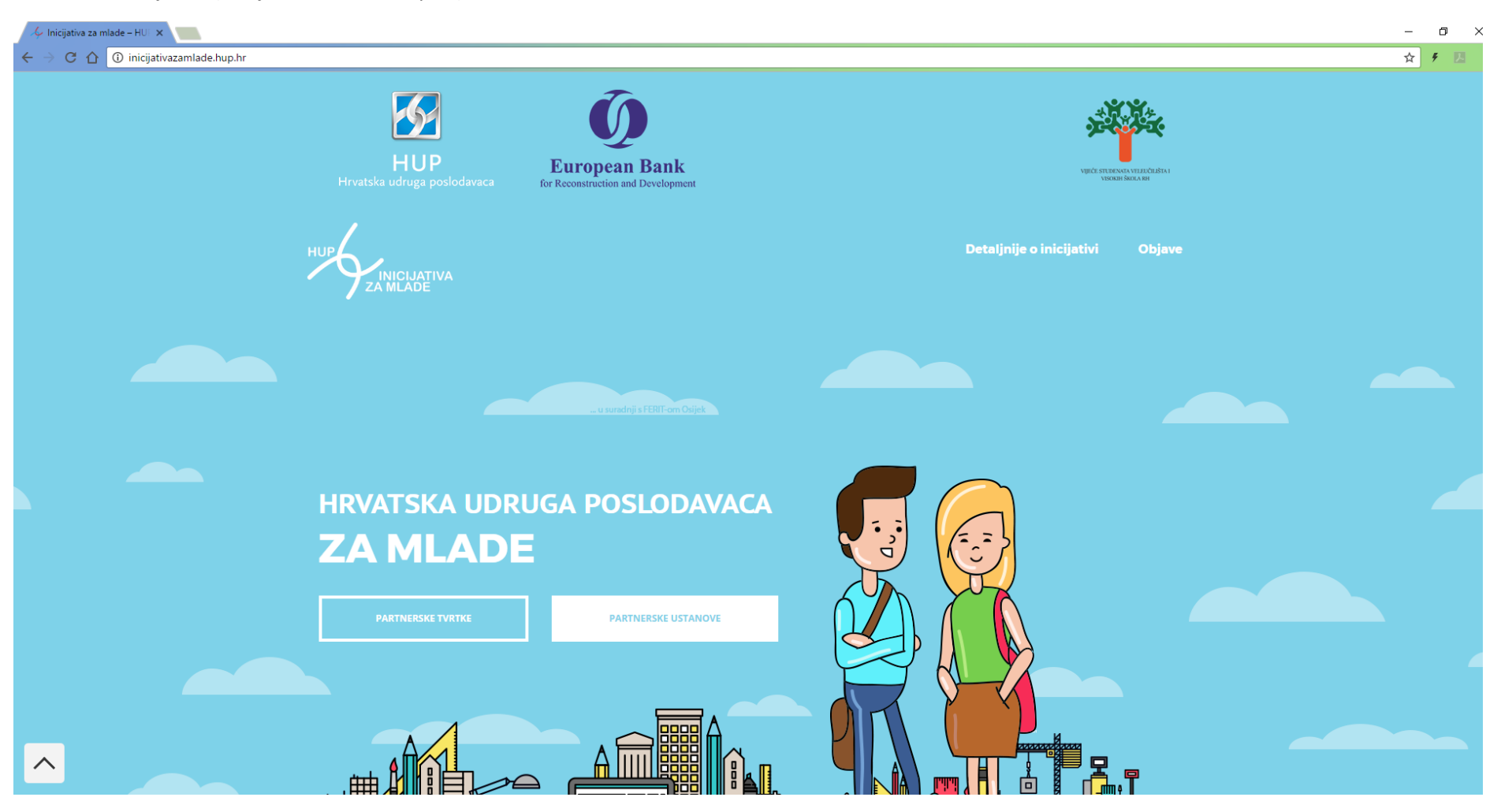

## Upisati korisničko ime i lozinku, koju ste dobili na Vašu adresu elektroničke pošte, te kliknuti PRIJAVA.

| $\leftarrow$ $\rightarrow$ C $\bigtriangleup$ $\bigcirc$ Not secure   inicijativazamlade.hup.hr/login/ |                                       |                                                            |                          | 무☆ ۶ 🛛         | 8 E |
|----------------------------------------------------------------------------------------------------|---------------------------------------|------------------------------------------------------------|--------------------------|----------------|-----|
|                                                                                                    | HUP<br>Hrvatska udruga poslodavaca    | <b>European Bank</b><br>for Reconstruction and Development | Ancçeare<br>An           | NER TELEVISION |     |
| HUP                                                                                                    |                                       |                                                            | Detaljnije o inicijativi | Objave         |     |
| P                                                                                                    | <b>RIJAVA</b><br>ničko ime            |                                                            |                          |                |     |
| Lozink                                                                                                 | ka                                    |                                                            |                          |                |     |
| ■ Zapa<br>Izgublje                                                                                     | <b>aamti me</b> Prija<br>jena lozinka | wa                                                         |                          |                |     |
|                                                                                                    |                                       | IT<br>KE RAČUNARSTVA<br>KOLOGIJA <b>OSIJEK</b>             |                          | È              |     |
|                                                                                                    |                                       | FERIT OSIJEK - SVA PRAVA PRID                              | ržana –                  |                |     |

Otvoriti će se stranica *TVRTKA PROFIL*, To je početna stranica za administratora tvrtke na portalu Inicijativa za mlade.

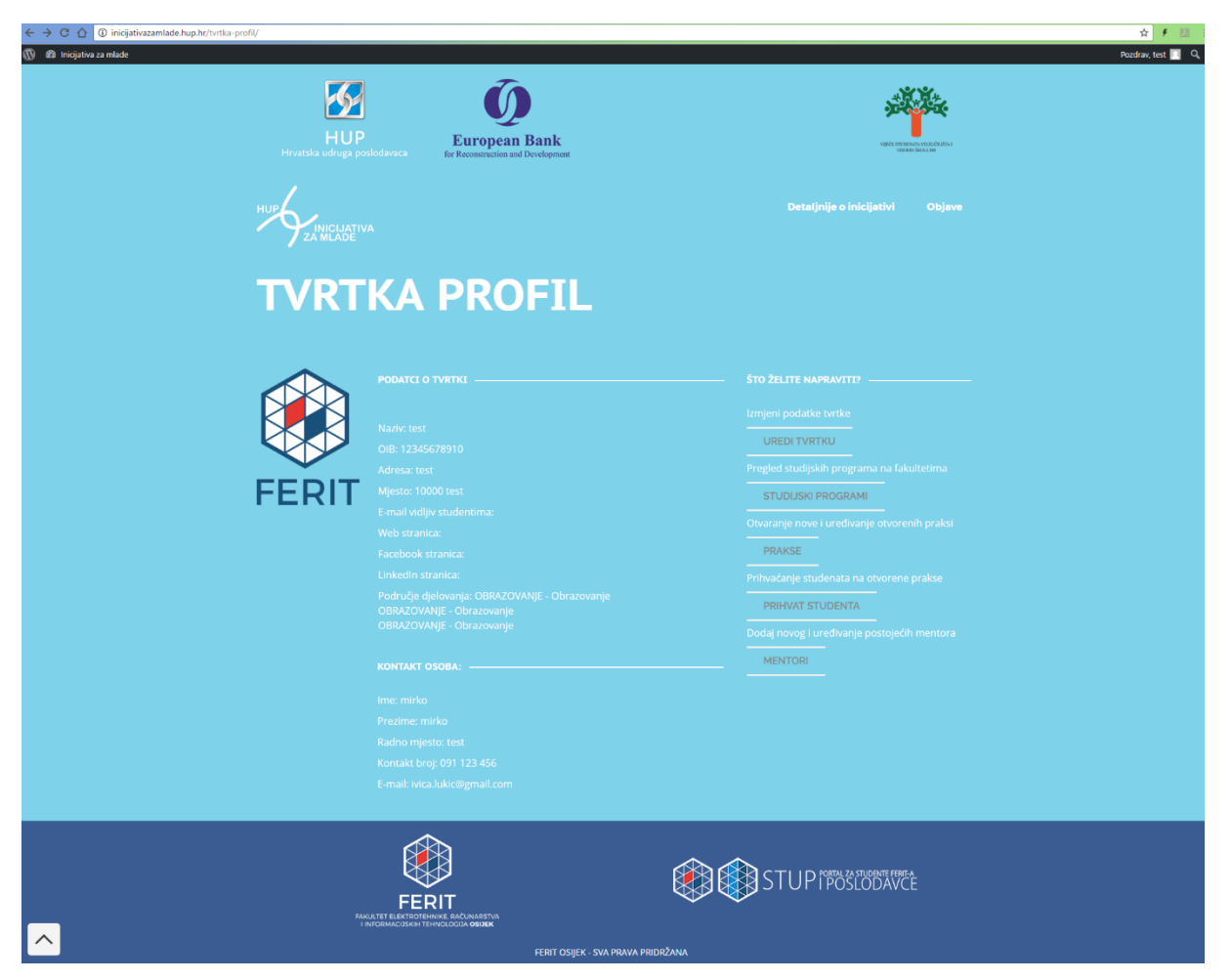

Ovdje možete provjeriti unesene podatke o Vašoj tvrtci.

PODATCI O TVRTCI biti će vidljivi svim studentima koji se prijavljuju na vaše prakse.

Podatci pod KONTAKT OSOBA neće biti vidljivi studentima.

Prvo što Vam savjetujemo da napravite je promjena lozinke. Pomaknite miš u gornji desni kut i otvoriti će Vam se izbornik. Ovdje odaberite *Uredi moj profil*. U ovom izborniku možete još napraviti odjavu ili klikom na *Tvrtka Profil* vratiti se na početnu stranicu.

| 🔞 🚳 Inicijativa za mlade |                                                                                        |                                                                  | Pozdrav, test 🔟 |
|--------------------------|----------------------------------------------------------------------------------------|------------------------------------------------------------------|-----------------|
|                          | HUP<br>Hrvatska udruga poslodavaca European Bank<br>for Reconstruction and Development | VECK STREAMS VERIFICATION                                        | profil<br>il    |
|                          |                                                                                        | Detaljnije o inicijativi Objave                                  |                 |
|                          | TVRTKA PROFIL                                                                          |                                                                  |                 |
|                          | PODATCI O TVRTKI<br>Naziv: test<br>OIB: 12345678910                                    | STO ŽELITE NAPRAVITI?  Izmjeni podatke tvrtke UREDI TVRTKU       |                 |
|                          | Adresa: test<br>FERIT<br>Mjesto: 10000 test<br>E-mail vidljiv studentima:              | Pregled studijskih programa na fakultetima<br>STUDIJSKI PROGRAMI |                 |

Prvo kliknite na *Generiraj lozinku*. Nakon toga ponuđenu lozinku obrišite i upišite vlastitu. Ako je lozinka "slaba", potrebno je dodatno potvrditi njezinu upotrebu. Na kraju kliknite *Ažuriraj profil*. Nakon promjene lozinke, pomoću izbornika u gornjem desnom kutu, vratite se na *Tvrtka Profil*.

| 🚳 Nadzorna ploča                                    | Profil              |                                                                                                    |                                                                                                    |
|-----------------------------------------------------|---------------------|----------------------------------------------------------------------------------------------------|----------------------------------------------------------------------------------------------------|
| Profil     Visual Composer                          | Korisničko ime      | izm_ferit                                                                                           | Korisnička imena ne mogu biti izmijenjena.                                                                         |
| <ul> <li>Zatvori izbornik</li> </ul>                | Upravljanje računom |                                                                                                    |                                                                                                    |
|                                                     | Nova lozinka        | Generiraj lozinku                                                                                   |                                                                                                    |
|                                                     | Seanse              | Odjavi sa svih ostalih lokacija<br>Da li ste izgubili vaš telefon ili ostavili vaš račun prijavljen | nim na nekom javno korištenom računalu? Možete se odjaviti sa svih ostalih mjesta i ostati prijavljeni samo ovdje. |
|                                                     | Ažuriraj profil     |                                                                                                    |                                                                                                    |
| 🍪 Nadzorna ploča                                    | Profil              |                                                                                                    |                                                                                                    |
| <ul> <li>Profil</li> <li>Visual Composer</li> </ul> | Korisničko ime      | izm_ferit                                                                                           | Korisnička imena ne mogu biti izmijenjena.                                                                         |
| <ul> <li>Zatvori izbornik</li> </ul>                | Upravljanje računom |                                                                                                    |                                                                                                    |
|                                                     | Nova lozinka        | 123abc<br>Vrio slabo                                                                                | 💋 Sakrij Odustani                                                                                                  |
|                                                     | Potvrdi Lozinku     | Potvrdite upotrebu slabe lozinke                                                                    |                                                                                                    |
|                                                     | Seanse              | Odjavi sa svih ostalih lokacija<br>Da li ste izgubili vaš telefon ili ostavili vaš račun prijavljen | im na nekom javno korištenom računalu? Možete se odjaviti sa svih ostalih mjesta i ostati prijavljeni samo ovdje.  |
|                                                     | Ažuriraj profil     |                                                                                                    |                                                                                                    |

Klikom na UREDI TVRTKU otvoriti će se novi prozor za unos podataka za kontakt.

|                                              | <b>Uredi kontakt podatke tvrtke</b><br>Uređivanje podataka za tvrtku test na portalu INICIJATIVA ZA MLADE |         |                                          |                    |  |
|----------------------------------------------|----------------------------------------------------------------------------------------------------|---------|------------------------------------------|--------------------|--|
| Kontakt podaci:                              |                                                                                                    |         |                                          |                    |  |
| E-mail adresa vidljiva studentima za kontakt |                                                                                                    |         | Adresa Facebook profila tvrtke (kopirat  | ti iz preglednika) |  |
| Web adresa tvrtke                            |                                                                                                    |         | Adresa Linkedin profila tvrtke (kopirati | iz preglednika)    |  |
| lzaberite područje djelovanj                 | 0BRAZOVANJE - Obrazovanje                                                                                 |         |                                          | •                  |  |
|                                              | OBRAZOVANJE - Obrazovanje                                                                                 |         |                                          | •                  |  |
|                                              | OBRAZOVANJE - Obrazovanje                                                                                 |         |                                          | Ŧ                  |  |
|                                              | SPREN                                                                                                    | MI PODA | ATKE                                     |                    |  |

Ovi podaci biti će vidljivi svim studentima na portalu Inicijative za mlade.

Unesite e-mail adresu na koju Vas studenti mogu kontaktirati.

Web adresu upišite ručno, npr. www.ime\_tvrtke.hr

Facebook i LinkedIn adrese kopirajte direktno iz preglednika; npr. https://www.facebook.com/officialferit

Odaberite do tri područja djelovanja Vaše tvrtke.

Na kraju odaberite SPREMI PROMJENE.

## 2. Unos novih stručnih praksi i pregled postojećih

Studijski programi su jako važan atribut za pri definiranju prakse, pa preporučujemo da ih ovdje pregledate PRIJE NEGO ŠTO KRENETE NA OTVARANJE MJESTA ZA PRAKSU. Klikom na STUDIJSKI PROGRAMI otvorit će se novi prozor u kojem ćete moći odabrati znanstveno polje i na osnovu njega ispisati će se sve ustanove koje imaju studij s tim poljem, jer će samo studenti studija tog/tih polja moći prijaviti Vašu praksu.

|                                                                   | ispis takuiteta po znanstv                                                   | wenim poljima                                                                |
|-------------------------------------------------------------------|------------------------------------------------------------------------------|------------------------------------------------------------------------------|
|                                                                   | Pregled visokoškolskih ustanova po znanstv                                   | stvenim poljima i smjerovima                                                 |
|                                                                   |                                                                              |                                                                              |
|                                                                   | Tehnicke znanosti - Kacunarstvo                                              | v                                                                            |
|                                                                   |                                                                              |                                                                              |
| Tehničko veleučilište u Zagreb<br>Preddiplomski stručni studij    | u - Tehničko veleučilište u Zagrebu - Računarstvo; smjerovi:                 | i: Programsko inženjerstvo, Inženjerstvo računalnih sustava i mreža -        |
| Tehničko veleučilište u Zagreb                                    | u - Tehničko veleučilište u Zagrebu - Politehnika; smjer: Info               | formatika - Specijalistički diplomski stručni studij                         |
| Weleučilište Velika Gorica - Vel                                  | eučilište Velika Gorica - Informacijski sustavi - Specijalistički            | čki diplomski stručni studij                                                 |
| MVeleučilište Velika Gorica - Vel                                 | eučilište Velika Gorica - Održavanje računalnih sustava - Pre                | reddiplomski stručni studij                                                  |
| Sveučilište u Dubrovniku - Sve                                    | učilište u Dubrovniku - Poslovno računarstvo - Diplomski sve                 | sveučilišni studij                                                           |
| Sveučilište u Dubrovniku - Sve                                    | učilište u Dubrovniku - Primijenjeno/poslovno računarstvo -                  | ) - Preddiplomski sveučilišni studij                                         |
| Weleučilište Hrvatsko Zagorje I                                   | Krapina - Veleučilište Hrvatsko Zagorje Krapina - Informatika                | ka - Preddiplomski stručni studij                                            |
| Wisoka škola za informacijske t                                   | ehnologije u Zagrebu - Visoka škola za informacijske tehnologi               | ologije u Zagrebu - Informacijske tehnologije - Preddiplomski stručni studij |
| Visoka škola za informacijske t<br>stručni studij                 | ehnologije u Zagrebu - Visoka škola za informacijske tehnoli                 | ologije u Zagrebu - Informacijske tehnologije - Specijalistički diplomski    |
| Misoko učilište Algebra - Visok                                   | o učilište Algebra - Primijenjeno računarstvo - Preddiplomsk                 | ski stručni studij                                                           |
| mVisoko učilište Algebra - Visok                                  | o učilište Algebra - Primijenjeno računarstvo - Specijalistički              | iki diplomsk <mark>i stručni studij</mark>                                   |
| Tisoko učilište Algebra - Visok                                   | o učilište Algebra - Multimedijsko računarstvo - Preddiploms                 | mski stručni studij                                                          |
| Visoka škola za menadžment u<br>inženjerstvo - Preddiplomski stru | i turizmu i informatici u Virovitici - Visoka škola za menadžm<br>čni studij | žment u turizmu i informatici u Virovitici - Računarstvo; smjer: Programsko  |
| Međimursko veleučilište u Čak<br>Preddiplomski stručni studij     | ovcu - Međimursko veleučilište u Čakovcu - Računarstvo; sm                   | mjerovi: Programsko inženjerstvo, Inženjerstvo računalnih sustava i mreža -  |
| mRIT Croatia - RIT Croatia - Info                                 | rmacijske tehnologije - Preddiplomski stručni studij                         |                                                                              |
| fakultet elektrotehnike i račur                                   | arstva - Sveučilište u Zagrebu - Računarstvo - Preddiplomsk                  | ski sveučilišni studij                                                       |
| Fakultet elektrotehnike i račur                                   | arstva - Sveučilište u Zagrebu - Računarstvo - Diplomski sve                 | veučilišni studij                                                            |
| Fakultet elektrotehnike, račun specijalistički studij             | arstva i informacijskih tehnologija - Sveučilište Josipa Jurja S             | i Strossmayera u Osijeku - Procesno računarstvo - Poslijediplomski           |
| mFakultet elektrotehnike, račun                                   | arstva i informacijskih tehnologija - Sveučilište Josipa Jurja S             | i Strossmayera u Osijeku - Računarstvo - Preddiplomski sveučilišni studij    |
| fakultet elektrotehnike, račun                                    | arstva i informacijskih tehnologija - Sveučilište Josipa Jurja S             | a Strossmayera u Osijeku - Računarstvo - Diplomski sveučilišni studij -      |
| Obvezna u trajanju: 200 - 20.10.2                                 | 017., 20.01.2018., 05.05.2018., 01.06.2018., 01.07.2018.                     |                                                                              |
| 🏦 Tehnički fakultet - Sveučilište                                 | u Rijeci - Računarstvo - Preddiplomski sveučilišni studij                    |                                                                              |
|                                                                   |                                                                              |                                                                              |

Također možete vidjeti na kojoj ustanovi postoji obveza prakse i u kojim terminima, pa onda sa tih ustanova možete očekivati veći odaziv studenata u dotičnim terminima.

Primjer:

Fakultet elektrotehnike, računarstva i informacijskih tehnologija - Sveučilište Josipa Jurja Strossmayera u Osijeku - Računarstvo - Diplomski sveučilišni studij - **Obvezna u trajanju:** 200 - 20.10.2017., 20.01.2018., 05.05.2018., 01.06.2018., 01.07.2018.

Ovdje se vidi da ustanova Fakultet elektrotehnike, računarstva i informacijskih tehnologija izvodi program na polju Tehničke znanosti – Računarstvo. Studijski program je Računarstvo, vrsta programa Diplomski sveučilišni studij i ima obveznu praksu u trajanju od **200** sati s različitim mogućim počecima ( **20.10.2017., 20.01.2018., 05.05.2018., 01.06.2018., 01.07.2018.**).

Klikom na *PRAKSE* otvorit će se novi prozor za dodavanje, ispis i uređivanje praksi na portalu Inicijativa za mlade.

|                                                 | Rad s pra                                                             | ksama                                                            |                                                                  |
|-------------------------------------------------|-----------------------------------------------------------------------|------------------------------------------------------------------|------------------------------------------------------------------|
|                                                 | Dodavanje novih, ispis                                                | i uređivanje praksi                                              |                                                                  |
|                                                 |                                                                       |                                                                  |                                                                  |
|                                                 | DODAJ NOVU                                                            | PRAKSU                                                           |                                                                  |
| Programer u ISO projektu                        | Praksa sa opisom                                                      | Mivkova praksa 1                                                 | Mivkova praksa 2                                                 |
| Zauzeta: Ne                                     | Zauzeta: Ne                                                           | Zauzeta: Ne                                                      | Zauzeta: Ne                                                      |
| Student će raditi na ISO projektu kao           | 2223                                                                  | dsa                                                              | dsa                                                              |
| Mentor: ivica@tvrtka.com                        | Mentor: ivica@tvrtka.com                                              | Mentor: ivica@tvrtka.com                                         | Mentor: ivica@tvrtka.com                                         |
| Duga ulica 11<br>10000 ZAGREB                   | Duga ulica 11<br>10000 ZAGREB                                         | Duga ulica 11<br>10000 ZAGREB                                    | Duga ulica 11<br>10000 ZAGREB                                    |
| Integrirani preddiplomski i diplomski<br>studij | Diplomski sveučilišni studij<br>Integrirani preddiplomski i diplomski | Preddiplomski sveučilišni studij<br>Preddiplomski stručni studij | Preddiplomski sveučilišni studij<br>Preddiplomski stručni studij |
| 160                                             | 160                                                                   | 160                                                              | 160                                                              |
| 01.01.<br>01.02.                                | 01.02.                                                                | 01.01.<br>15.01.                                                 | 01.01.<br>15.01.                                                 |
| Aktivna                                         | Aktivna                                                               | Aktivna                                                          | Neaktivna                                                        |
| UREDI PRAKSU                                    | UREDI PRAKSU                                                          | UREDI PRAKSU                                                     | UREDI PRAKSU                                                     |

Ovdje će biti ispisane prakse koje ste otvorili i nisu zauzete. U prvom redu je naziv prakse, a zatim slijede osnovni podaci o praksi. Za sve detalje prakse i za moguće izmjene potrebno je odabrati UREDI PRAKSU.

Praksa traje 30 dana. U tom periodu vidljiva je studentima. Za vrijeme 30 dana Vama je vidljiv status Aktivna na dnu stupca. Nakon 30 dana praksa postaje Neaktivna i više nije vidljiva studentima. Ako je želite ponovo objaviti potrebno je kliknuti na UREDI PRAKSU i na dnu prozora samo kliknuti SPREMI IZMJENE. Obratite pozornost na polje početak prakse, kako bi bilo još aktualno.

## Klikom na DODAJ NOVU PRAKSU otvorit će se novi prozor za dodavanje i objavljivanje prakse.

| 11 |       |     |     |
|----|-------|-----|-----|
| L  | Inesi | nra | ken |
| •  | 11031 |     | างน |

UNESI PRAKSU Otvaranje nove prakse za studente na portalu INICIJATIVA ZA MLADE

|                                    |                                                                                                    | Odaberite mentora *                             |
|------------------------------------|----------------------------------------------------------------------------------------------------|-------------------------------------------------|
| Ulica i broj *                     |                                                                                                    | Odaberite grad *                                |
| Opis prakse *                      |                                                                                                    | Dodatne napomene                                |
|                                    | Odaberite jedno ili više znanstvenih polji<br>Prirodne znanosti - Matematika<br>Prirodne znanosti - Fizika<br>Prirodne znanosti - Geologija<br>Prirodne znanosti - Biologija<br>Prirodne znanosti - Geotizika<br>Prirodne znanosti - Ostizika<br>Prirodne znanosti - Antietkiru i urbaniz<br>Tehničke znanosti - Brodogradnja | (držati tipku CTRL prilikom odabira) *          |
| ORMATIVNI ISPIS OSTALIH USTANOVA ( | J ODABRANIM ZNANSTVENIM PODRUČJEN                                                                                                    | t.                                              |
|                                    | Odaberite jednu III više vrsta studija (drž<br>Preddiplomski sveučilišni studij<br>Integrirani preddiplomski i diplomski stu<br>Diplomski svecilišni studij<br>Poslijediplomski doktorski studij<br>Kratki stručni studij<br>Specijalistički diplomski stručni studij                                                         | nti tipku CTRL prilikom odabira) *<br>dij       |
|                                    |                                                                                                    | <b>*</b>                                        |
|                                    | Odaberite trajanje prakse *<br>Odaberite jedan ili više datum početka p<br>01.01.<br>15.01.<br>01.02.<br>15.02.<br>01.03.<br>15.03.<br>01.04.<br>15.04.<br>01.05.                                                                                                    | v<br>akse (držati tipku CTRL prilikom odabira)* |

Sva polja označena zvjezdicom \* su obvezna.

Unijeti:

- naziv prakse
- odabrati mentora iz padajućeg menija (nije obvezno)
- adresa odrađivanja prakse
- odabrati mjesto iz padajućeg menija
- opis stručne prakse
- dodatne napomene (nije obvezno)
- odaberite jedno ili više znanstvenih polja
- odaberite jedno ili više vrsta studija
- odaberite trajanje prakse
- odaberite jedan ili više mogućih početaka prakse
- broj otvorenih mjesta za praksu
- ako je odrađivanje prakse već dogovoreno s nekim studentom odaberite da je praksa zauzeta.

Molimo Vas da mentora odaberete odmah po otvaranju prakse. Tako omogućavate mentoru da popuni podatke za obrazac *OPIS STRUČNE PRAKSE/RADNOG MJESTA – obrazac za studenta*. Mentora možete dodati na početnoj stranici klikom na *MENTORI*. Mentora morate dodati najkasnije onaj dan kada student započne praksu. Kod odabira mentora vodite računa da njegova vrsta završenog studija bude ista ili veća od vrste studija na kojem je otvorena praksa.

Pri višestrukom odabiru (znanstvenih polja, vrste studija i datuma početka prakse) potrebno je držati pritisnutu tipku CTRL za vrijeme odabira.

Datumi početka prakse su navedeni informativno u razmaku 15 dana. Točan datum početka prakse možete navesti pod *Dodatne napomene*.

Ispod odabira znanstvenog polja nalaze se dva informativna ispisa ustanova na kojima se izvodi studij iz odabranih polja. U gornjem će biti ispisane ustanove s obveznom praksom, a u donjem dijelu one koje nisu navele da je praksa obvezna.

Postoji mogućnost da otvorite više mjesta na praksu s istim nazivom. U predzadnjoj opciji potrebno je iz padajućeg izbornika odabrati koliko kopija prakse želite. Prakse će imati isti naziv i na kraju brojeve od 1 do onoliko koliko ste odabrali.

Na kraju odaberite DODAJ PRAKSU.

#### 3. Prihvaćanje studenata na otvorene prakse

Klikom na PRIHVAT STUDENATA otvoriti će se novi prozor za odabir studenta na praksu.

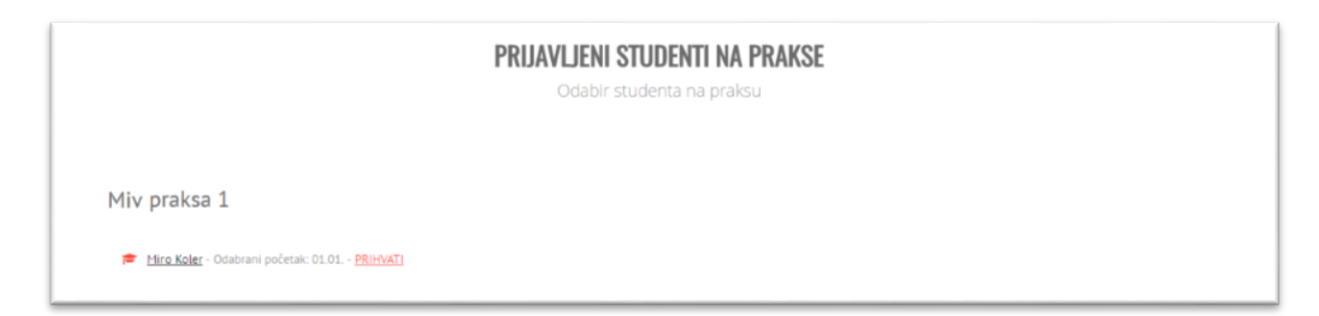

Naslov će biti naziv prakse, a ispod njega nalaziti će se prijavljeni studenti. Za svakog studenta biti će ispisano njegovo ime i prezime te odabrani datum početka prakse. Klikom na ime i prezime studenta otvoriti će se novi prozor sa studentovim podatcima.

Moguće je da će se studentovo ime pojaviti više puta ako se student prijavio na istu praksu ali s različitim početkom.

Klikom na <u>PRIHVATI</u> Vi ste odabrali studenta za praksu. U tom će trenutku biti poslan mail Vama, studentu i mentoru na praksi. Student će biti zamoljen da u što kraćem roku prihvati Vaš poziv.

Studenta možete prihvatiti u bilo kojem trenutu.

Nakon što student prihvati praksu Vi ćete biti obavješteni mailom i praksa se više neće pojavljivati na popisu otvorenih praksi.

Ako student odbije praksu biti ćete obavješteni mailom i moći ćete je ponuditi drugom studentu.

# 4. Unos novih mentora i pregled postojećih

Klikom na *MENTORI* otvorit će se novi prozor za dodavanje, ispis i uređivanje mentora Vaše tvrtke na portalu Inicijativa za mlade.

|                  | <b>İspis</b><br>svih mentora za vašu tvrtku na portalu INICIJATIVA ZA MLADE |
|------------------|-----------------------------------------------------------------------------|
|                  | DODAJ NOVOG MENTORA                                                         |
| Ivica Ivić       |                                                                             |
| Voditelj         |                                                                             |
| Duga ulica 1     |                                                                             |
| 10000 Zagreb     |                                                                             |
| 091/222-222      |                                                                             |
| ivica@tvrtka.com |                                                                             |
| UREDI MENTORA    |                                                                             |

Ovdje će biti ispisani svi mentori kojima ste otvorili račun na portalu Inicijativa za mlade. U prvom redu je njihovo ime i prezime, a zatim slijede neki osnovni podaci. Za sve detalje o mentoru i za moguće izmjene potrebno je odabrati *UREDI MENTORA*.

Klikom na DODAJ NOVOG MENTORA otvorit će se novi prozor za dodavanje mentora.

| <b>Uredi mentora</b><br>Otvaranje računa mentoru za pristup portalu INICIJATIVA ZA MLADE |                                                  |  |  |  |
|------------------------------------------------------------------------------------------|--------------------------------------------------|--|--|--|
| Podaci o mentoru:                                                                        |                                                  |  |  |  |
| Ime mentora *                                                                            | Odaberite mentorovu završenu vrstu studija * 🔹 🔹 |  |  |  |
| Prezime mentora *                                                                        | Kontakt broj mentora *                           |  |  |  |
| Radno mjesto *                                                                           | Email adresa mentora *                           |  |  |  |
| Ulica i broj *                                                                           | Web adresa                                       |  |  |  |
| Grad *                                                                                   | Adresa Facebook profila mentora                  |  |  |  |
| Broj poštanskog ureda *                                                                  | Adresa Linkedin profila mentora                  |  |  |  |
| SPREMI MENTORA                                                                           |                                                  |  |  |  |

Sva polja označena zvjezdicom \* su obvezna.

Kod odabira vrste završenog studija vodite računa da mentor uvijek ima isti ili viši završeni studij od studenta kojeg će voditi kroz praksu.

E-mail adresa, broj telefona, web adresa te Facebook i LinkedIn profil biti će vidljivi studentima koje bude vodio kroz praksu.

Pripazite pri unosu e-mail adrese jer se taj podatak ne može promijeniti naknadno.

Ulica i grad se odnose na mentorovo mjesto zaposlenja.

Na kraju odaberite SPREMI MENTORA.